## Manual de usuario del nuevo

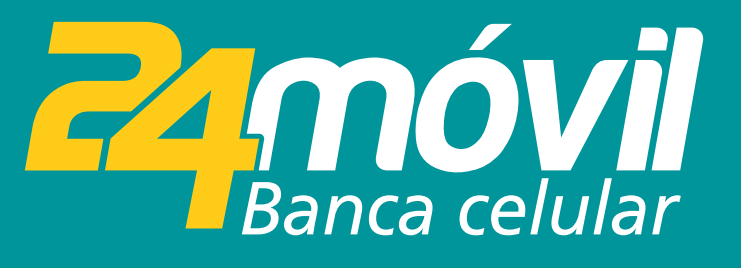

### **Registro de Usuario** iOS

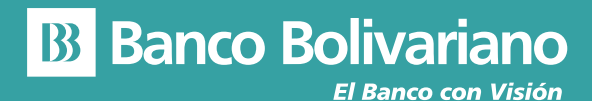

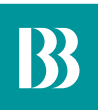

# **Registro de Usuario**

#### Paso 1

Ingresa a la opción Registrate.

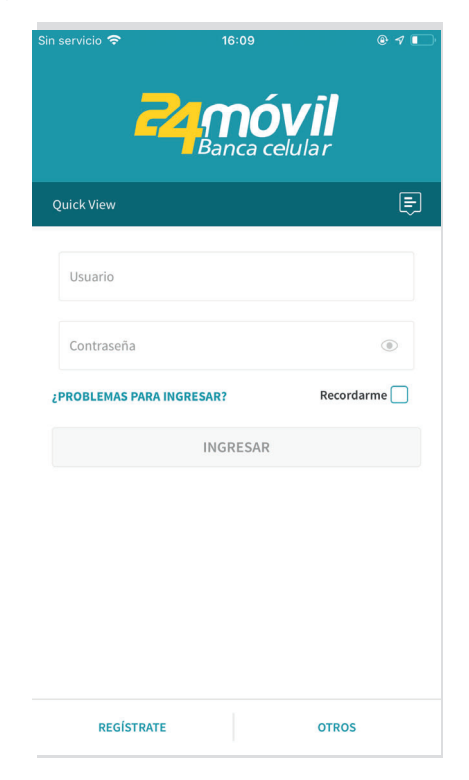

#### Paso 2

Acepta los Términos y Condiciones.

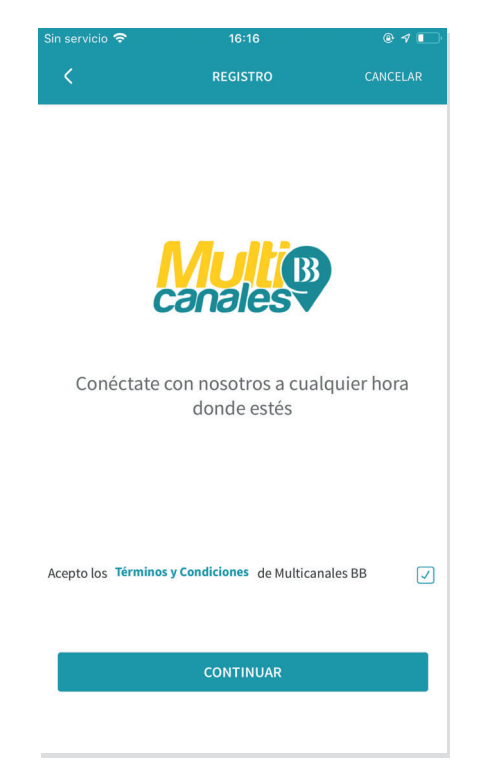

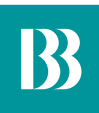

#### Paso 3

Ingresa tu número de cédula o pasaporte.

|           |                          |         | 4:21 PM   |       |      |        | 22% 🛄 •  |     |
|-----------|--------------------------|---------|-----------|-------|------|--------|----------|-----|
|           |                          |         | REGISTRO  |       |      |        | CANCELAR |     |
| 1         | ngre                     | sa nú   | imei      | o de  | ider | ntific | aciór    | 1   |
| Tip       | oo de le                 | lentifi | cació     | n     |      |        |          |     |
| Se        | Selecciona uno           |         |           |       |      | *      |          |     |
| Nú        | Número de Identificación |         |           |       |      |        |          |     |
|           |                          |         |           |       |      |        |          |     |
|           |                          |         | <b>CO</b> | NTINI |      |        |          |     |
| CONTINUAR |                          |         |           |       |      |        |          |     |
| q v       | N e                      | e r     | 10        | t y   | / L  |        | io       | р   |
| a         | s                        | d       | f         | g     | h    | j      | k        | 1   |
| 슌         | z                        | x       | с         | v     | b    | n      | m        |     |
| 123       | ٢                        | ₽       |           | spa   | ace  |        | D        | one |

#### Paso 4

Ingresa el codigo temporal al medio de envio que hayas seleccionado.

| ••••• 🗢                  | 4:21 P.M                                                             | 22%                       |
|--------------------------|----------------------------------------------------------------------|---------------------------|
| <                        | REGISTRO                                                             | CANCELAR                  |
| Ingresa                  | a Código de Seg                                                      | uridad                    |
| Ingres<br>seguridad<br>c | a los 8 digitos de cóc<br>que fue enviado a tu<br>elular 09XXXXXXX01 | ligo de<br>número de<br>9 |
| 1                        |                                                                      | -                         |
| 1                        | ENVIAR OTRO CÓDIGO                                                   | 0                         |
|                          | CONTINUAR                                                            |                           |
| 1                        | 2                                                                    | 3                         |
| 4                        | 5                                                                    | 6                         |
| 7                        | 8                                                                    | 9                         |
|                          | 0                                                                    | $\otimes$                 |

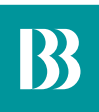

#### Paso 5

Crea tu nuevo usuario y contraseña.

| Jsuario y Contra         | aseña                                                                   |  |
|--------------------------|-------------------------------------------------------------------------|--|
|                          |                                                                         |  |
|                          | 1                                                                       |  |
| uario                    |                                                                         |  |
| Nueva Contraseña         |                                                                         |  |
| Ingresa Nueva Contraseña |                                                                         |  |
| eva Contraseña           |                                                                         |  |
| eva Contraseña           | 0                                                                       |  |
|                          |                                                                         |  |
| CREAR                    |                                                                         |  |
|                          |                                                                         |  |
|                          | uario<br>eña<br>Contraseña<br>eva Contraseña<br>eva Contraseña<br>CREAR |  |

#### Paso 6

Ingresa con tu usuario y contraseña.

| Sin servicio 🕈         | 16:09<br><b>mó</b><br>Banca cel | ® 4 ₪<br>VII<br>ular |
|------------------------|---------------------------------|----------------------|
| Quick View             |                                 | Ę                    |
| Usuario                |                                 |                      |
| Contraseña             |                                 | ۲                    |
| ¿PROBLEMAS PARA INGRES | AR?                             | Recordarme           |
| I                      | NGRESAR                         |                      |
|                        |                                 |                      |
|                        |                                 |                      |
|                        |                                 |                      |
|                        |                                 |                      |
| REGÍSTRATE             |                                 | OTROS                |